## **Generel opsætning**

Tildele adgang for lightbrugere

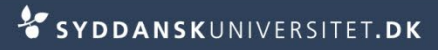

## Tildel adgang til SDUjob

- Vælg Kontaktpersoner
- Fremsøg den relevante kontaktpersoner
  - Skriv for- eller efternavn, eller del af navn. Klik Søg
- Klik på den ønskede kontaktperson
  - Vælg Selvbetjening
  - Fjern flueben for de portaler der allerede er givet adgang til MEN fjern ikke kontoen
  - Sæt fluebenved den portal der skal gives adgang til
  - Klik Opret konto
  - Der bliver nu automatisk sendt en e-mail med brugernavn og login til kontaktpersonen

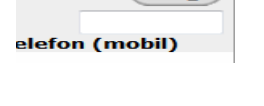

Søg

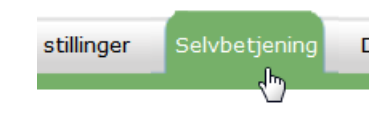

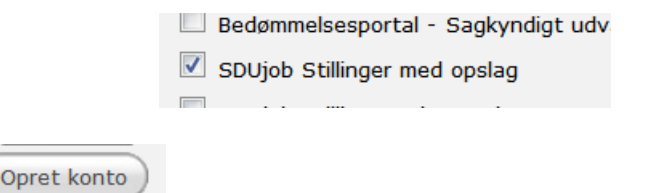